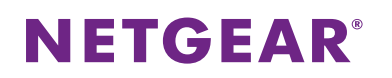

#### タグ VLAN を設定したスイッチ同士の接続

IEEE802.1Q のタグ VLAN を設定したスイッチ同士を接続します。

対象 :スマートスイッチ

使用機器:GS510TP / ファームウェアバージョン: 5.04.2.27

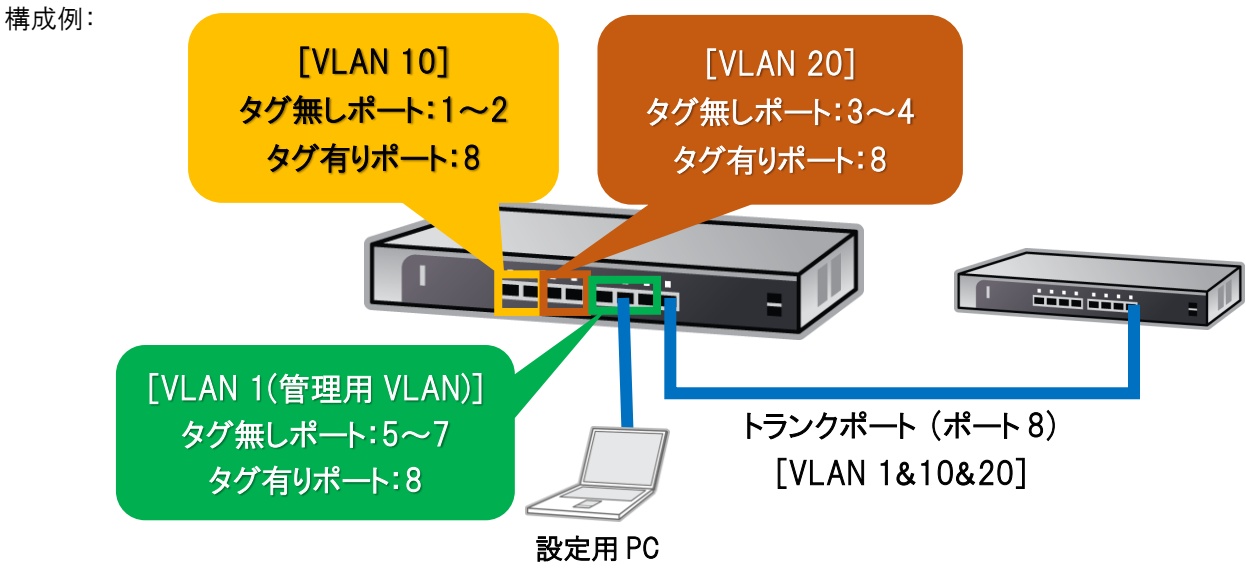

・VLAN 10:ポート 1, 2, 8

・VLAN 20:ポート 3, 4, 8

·VLAN 1(管理用):ポート5~8

1. スイッチ設定画面へのアクセス

内のスイッチ検索やIPアドレスの設定が可能です。

管理用 VLAN のポートとするポート 5~7 に設定用 PC を接続し、PC の IP アドレスをスイッチと同一のネットワー クアドレスである 192.168.0.xxx となるように設定を行います。 その後 Internet Explorer などの WEB ブラウザを起動し、URL バーへ設定対象とするスイッチの IP アドレスを入 力します。(例: <u>http://192.168.0.239/</u>) 工場出荷時の IP アドレスは「192.168.0.239」、サブネットマスクは「255.255.255.0」に設定されていますので、 スイッチの IP アドレスが不明な場合は、「SmartControlCenter」をインストールし起動することで同一ネットワーク

2. ログイン情報の入力

スイッチへのアクセスが成功すると、ログイン画面が表示されるため、ログイン情報を入力します。 工場出荷時のログイン情報は password です。

3. 画面上部のリンクから [Switching] > [VLAN] > [Advanced] > [VLAN Configuration] に移動します。

4. VLAN の作成

VLAN ID と VLAN の種類を指定して新規に VLAN を作成します。

- ①設定値の入力
  - VLAN ID: 作成する VLAN ID
- VLAN Name: 任意の VLAN 名
- VLAN Type: Static
- ②設定の適用

設定値入力後に画面下部の「ADD」を押します。複数の VLAN を作成するには同様の操作を繰り返します。

| NETGEA<br>Connect with Innovation" | R'              |                             |                |           | GS510TP<br>8-Port Gigabit PoE+ Smart Switch<br>with 2 SFP uplinks |
|------------------------------------|-----------------|-----------------------------|----------------|-----------|-------------------------------------------------------------------|
| System Sv                          | witching Qo     | S Security Monitori         | ng Maintenance | Help      | LOGOUT                                                            |
| Ports   LAG   VL                   | AN   Voice VLAN | Auto-VoIP   STP   Multicast | Address Table  |           |                                                                   |
|                                    |                 |                             |                |           |                                                                   |
| > Basic<br>> Advanced              | VLAN CONTI      | guration                    |                |           |                                                                   |
| » VLAN                             | UNDER VLAN Conf | guration                    |                | 0         |                                                                   |
| » VLAN                             | VLAN ID         | VLAN Name                   |                | VLAN Type |                                                                   |
| Membership<br>» Port PVID          | 20              | data-2                      | â              | Static 🔻  |                                                                   |
| Configuration                      | 1               | Default                     |                | Default   |                                                                   |
|                                    | 2               | Voice VLAN                  |                | Default   |                                                                   |
|                                    | 3               | Auto-Video                  |                | Default   |                                                                   |
|                                    | 10              | data-1                      |                | Static    |                                                                   |
|                                    |                 |                             |                |           |                                                                   |
|                                    | Reset           |                             |                | 0         |                                                                   |
|                                    | Reset Configura | tion                        |                |           |                                                                   |
|                                    |                 |                             | U              |           |                                                                   |
|                                    |                 |                             |                |           |                                                                   |
|                                    |                 |                             |                |           |                                                                   |
|                                    |                 |                             |                |           |                                                                   |
|                                    |                 |                             |                |           |                                                                   |
|                                    |                 |                             |                |           |                                                                   |
|                                    |                 |                             |                |           |                                                                   |
|                                    |                 |                             |                |           |                                                                   |
|                                    |                 |                             |                |           |                                                                   |
|                                    |                 |                             |                |           |                                                                   |
|                                    |                 |                             |                |           |                                                                   |
|                                    |                 |                             |                |           |                                                                   |
|                                    |                 |                             |                |           |                                                                   |
|                                    |                 |                             |                |           |                                                                   |
|                                    |                 |                             |                |           |                                                                   |
|                                    |                 |                             |                | A         | DD DELETE CANCEL APPLY                                            |
| Convright @ 1995-201               |                 |                             |                |           |                                                                   |

5. [Switching] > [VLAN] > [Advanced] > [VLAN] > [VLAN Membership] に移動します。

6. VLAN 10, VLAN 20の VLAN Member 設定

それぞれの VLAN に属するポート番号を指定します。「Port」の下の口をクリックするごとに、メンバーポートおよび メンバータイプを指定できます。

①設定対象 VLAN の選択

「VLAN ID」のリストから設定対象とする VLAN ID を選択します。

②メンバーポートおよびメンバータイプの選択

PC などの VLAN タグに対応していない端末を接続するポートは VLAN タグ無し(Untagged)を表す「U」に、タグ VLAN が有効なスイッチ同士を接続するトランクポートは VLAN タグ有り(Tagged)を表す「T」に変更します。 ③設定の適用

画面下部の「APPLY」を押します。複数の VLAN を設定するには同様の操作を繰り返します。

#### \*設定例

VLAN 10:Port 1,2を「U」、Port 8を「T」に設定

VLAN 20:Port 3,4を「U」、Port 8を「T」に設定

| NETGEA<br>Connect with Innovation"                                                                  | R'                                                             | GS510TP<br>8-Port Gigabit PoE+ Smart Switch<br>with 2 SFP uplinks |
|----------------------------------------------------------------------------------------------------|----------------------------------------------------------------|-------------------------------------------------------------------|
| System Sv                                                                                           | vitching QoS Security Monitoring Maintenance Help              | LOGOUT                                                            |
| Ports   LAG   VL                                                                                    | AN   Voice VLAN   Auto -VoIP   STP   Multicast   Address Table |                                                                   |
| <ul> <li>&gt; Basic</li> <li>&gt; Advanced</li> <li>&gt; VLAN</li> <li>&gt; Creferenties</li> </ul> | VLAN Membership           VLAN Membership         0            | A                                                                 |
| » VLAN                                                                                              | VLAN ID 10 V Group Operation Untag All V                       |                                                                   |
| » Port PVID                                                                                         | VLAN Name data-1 UNTAGGED PORT MEMBERS                         |                                                                   |
| Configuration                                                                                       | VLAN Type Static TAGGED PORT MEMBERS                           |                                                                   |
|                                                                                                    | Port 1 2 3 4 5 6 7 8 9 10                                      |                                                                   |
|                                                                                                    | , LAG                                                          |                                                                   |
|                                                                                                    |                                                                |                                                                   |
|                                                                                                    |                                                                |                                                                   |
|                                                                                                    |                                                                |                                                                   |
|                                                                                                    |                                                                |                                                                   |
|                                                                                                    |                                                                |                                                                   |
|                                                                                                    |                                                                |                                                                   |
|                                                                                                    |                                                                |                                                                   |
|                                                                                                    |                                                                |                                                                   |
|                                                                                                    |                                                                |                                                                   |
|                                                                                                    |                                                                |                                                                   |
|                                                                                                    |                                                                |                                                                   |
|                                                                                                    |                                                                |                                                                   |
|                                                                                                    |                                                                |                                                                   |
|                                                                                                    |                                                                |                                                                   |
|                                                                                                    |                                                                |                                                                   |
|                                                                                                    |                                                                |                                                                   |
|                                                                                                    |                                                                | -                                                                 |
|                                                                                                    | ۲                                                              | •                                                                 |
|                                                                                                    |                                                                | CANCEL APPLY                                                      |
| Copyright © 1996-201                                                                                | 16 NETGEAR ®                                                   |                                                                   |

7. VLAN 1の VLAN Member 設定

VLAN 1のメンバーポートからポート 1~4 を削除し、ポート 8 をタグ付きポートに設定します。

\*設定例

VLAN 1:Port 1~4のチェックを削除、Port 5~7を「U」、Port 8を「T」に設定

8. [Switching] > [VLAN] > [Advanced] > [Port PVID Configuration] に移動します。

9. Port VLAN ID (PVID)の設定

PC などからの VLAN タグが付加されない通信をスイッチが受信した場合に転送する VLAN ID を設定します。 ①対象ポートの指定

手順6で「U」に指定したポート番号に対応する「Interface」にチェックを入れます。

②VLAN ID の指定

「PVID」へ対象とする VLAN ID を入力します。

③設定の適用

画面下部の「APPLY」を押します。複数の PVID を設定するには同様の操作を繰り返します。

\*設定例

VLAN 10:g1とg2をPVID=10に設定

VLAN 20:g3とg4をPVID=20に設定

| NETGE/                       | <b>R.</b>               |       |       |                                      |                 |                           |                      |                                 |      | GS5<br>8-Port Gigabit PoE+ Sma<br>with 2 SFI | 1 OT<br>rt Swite<br>P uplin |
|------------------------------|-------------------------|-------|-------|--------------------------------------|-----------------|---------------------------|----------------------|---------------------------------|------|----------------------------------------------|-----------------------------|
| System                       | Switch                  | ing   | QoS   | Securi                               | ty A            | Aonitoring                | Maintenar            | ice                             | Help | LOG                                          | OUT                         |
| >Basic<br>>Advanced          | Port PVID Configuration |       |       |                                      |                 |                           |                      |                                 |      |                                              |                             |
| Configuration<br>> VLAN      | PORTS LAGS              |       |       | All GO TO INTERFACE                  |                 |                           | 60                   |                                 |      |                                              |                             |
| * Port PVID<br>Configuration |                         | Inte  | rface | PVID<br>Configured<br>(1 to<br>4093) | Current<br>PVID | Acceptable<br>Frame Types | Ingress<br>Filtering | Port<br>Priority<br>(0 to<br>7) |      |                                              |                             |
|                              |                         |       |       | 10                                   |                 | Admit All 🔻               | Disable 🔻            | 0                               |      |                                              |                             |
|                              | <b>v</b>                | g1    |       | 1                                    | 1               | Admit All                 | Disable              | 0                               |      |                                              |                             |
|                              |                         | g2    |       | 1                                    | 1               | Admit All                 | Disable              | 0                               |      |                                              |                             |
|                              |                         | g3    |       | 1                                    | 1               | Admit All                 | Disable              | 0                               | _    |                                              |                             |
|                              |                         | g4    |       | 1                                    | 1               | Admit All                 | Disable              | 0                               |      |                                              |                             |
|                              |                         | g5    |       | 1                                    | 1               | Admit All                 | Disable              | 0                               | _    |                                              |                             |
|                              |                         | g6    |       | 1                                    | 1               | Admit All                 | Disable              | 0                               |      |                                              |                             |
|                              |                         | g7    |       | 1                                    | 1               | Admit All                 | Disable              | 0                               |      |                                              |                             |
|                              |                         | g8    |       | 1                                    | 1               | Admit All                 | Disable              | 0                               |      |                                              |                             |
|                              |                         | g9    |       | 1                                    | 1               | Admit All                 | Disable              | 0                               |      |                                              |                             |
|                              |                         | g10   |       | 1                                    | 1               | Admit All                 | Disable              | 0                               |      |                                              |                             |
|                              | PO                      | RTS   | LAGS  | All                                  |                 | GO TO INTER               | FACE                 |                                 |      |                                              |                             |
|                              |                         |       |       |                                      |                 |                           |                      |                                 |      |                                              |                             |
|                              | 4                       | _     |       |                                      |                 |                           |                      |                                 | _    |                                              | Þ                           |
|                              |                         |       |       |                                      |                 |                           |                      |                                 |      |                                              | LY                          |
| opyright © 1996-:            | 2016 NE                 | TGEAR | ®     |                                      |                 |                           |                      |                                 |      |                                              |                             |

10. 対向のスイッチについても同様の設定を行います。

11. ポート8同士をLANケーブルで接続します。

12. 通信確認を行い、成功すれば設定完了です。
 ①各スイッチのポート1にPCを接続し、VLAN 10の通信試験を行います。
 ②同様にそれぞれのポート3にPCを接続し、VLAN 20の通信試験を行います。

#### <u>トラブルシューティング</u>

- スイッチの設定画面にアクセスできない。
   □スイッチの IP アドレスは重複していない、一意な値に設定していますか?
   □PC の IP アドレスはスイッチと同一のネットワークアドレスに設定していますか?
   □設定用の PC は VLAN 1 であるポート 5~7 に接続されてますか?
- ② 通信試験で応答がない。

□通信試験で使用している機器の P アドレスは正しく設定していますか? □VLAN メンバーの設定は正しいですか? □トランクポートをそれぞれの VLAN メンバーに追加していますか?タグ付きの「T」に設定されていますか? □PVID の設定は正しいですか?

#### <u>変更履歴</u>

Rev1: 2017/04/07 - 初版

以上